## اطلاعیه خرید تمبر مالیاتی و پرداخت سهم کانون و صندوق حمایت

#### همكاران محترم؛

جهت خرید تمبر مالیاتی با استفاده از مرورگر خود وارد سایت tax.gov.ir شده و از قسمت "سایر خدمات مالیاتی" گزینه " پرداخت الکترونیک مالیات" را انتخاب می نمایید.

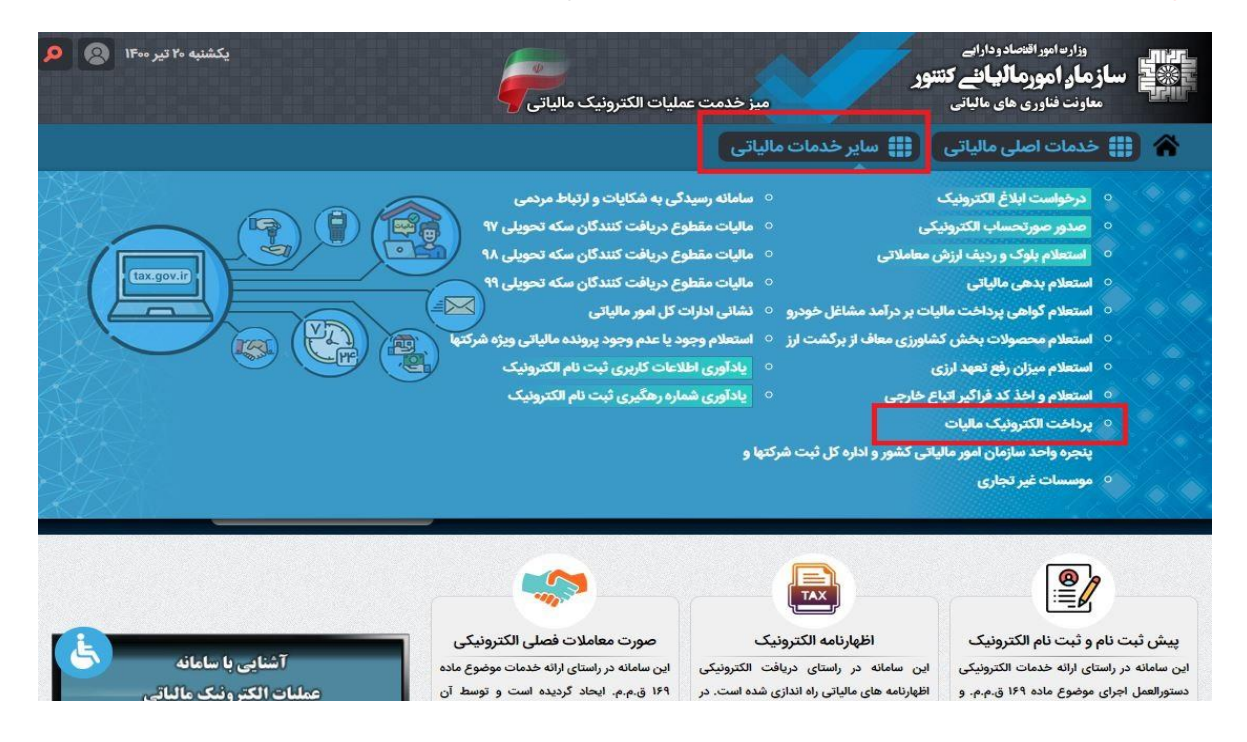

در صفحه بعد وارد قسمت " سامانه پرداخت الکترونیک مالیات" می شوید.

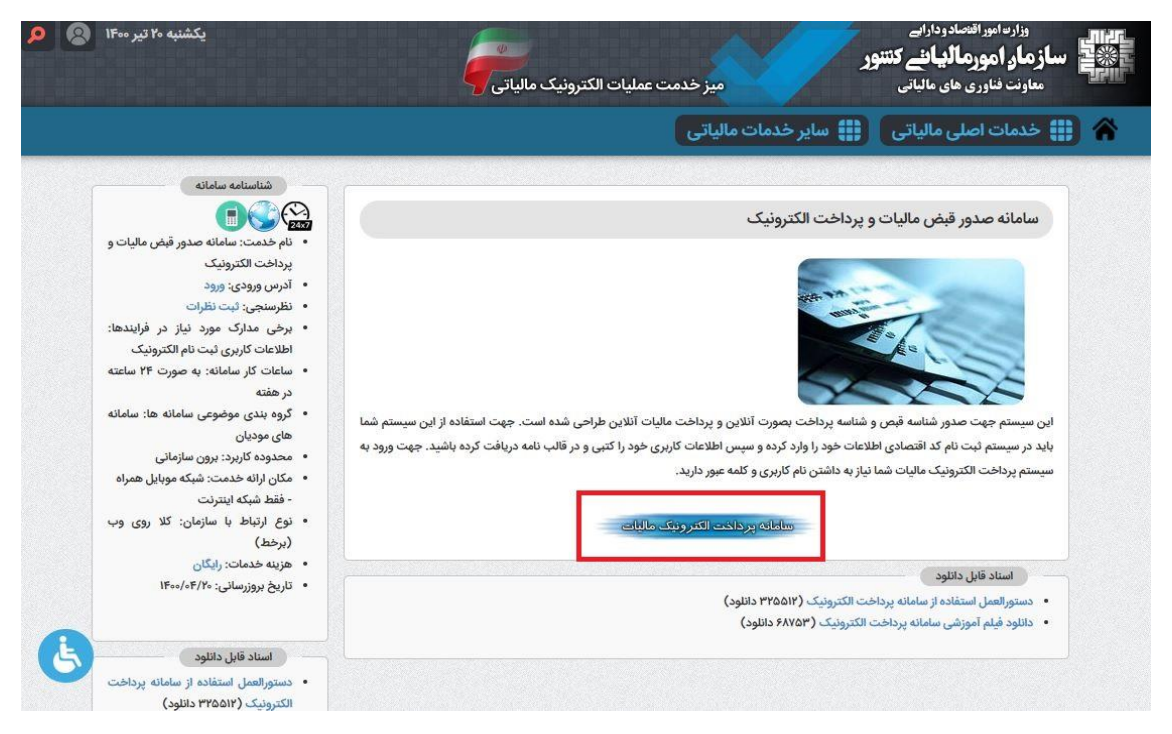

### سپس با وارد کردن نام کاربری، کلمه عبور و کلید امنیتی وارد پنل کاربری خود می شوید.

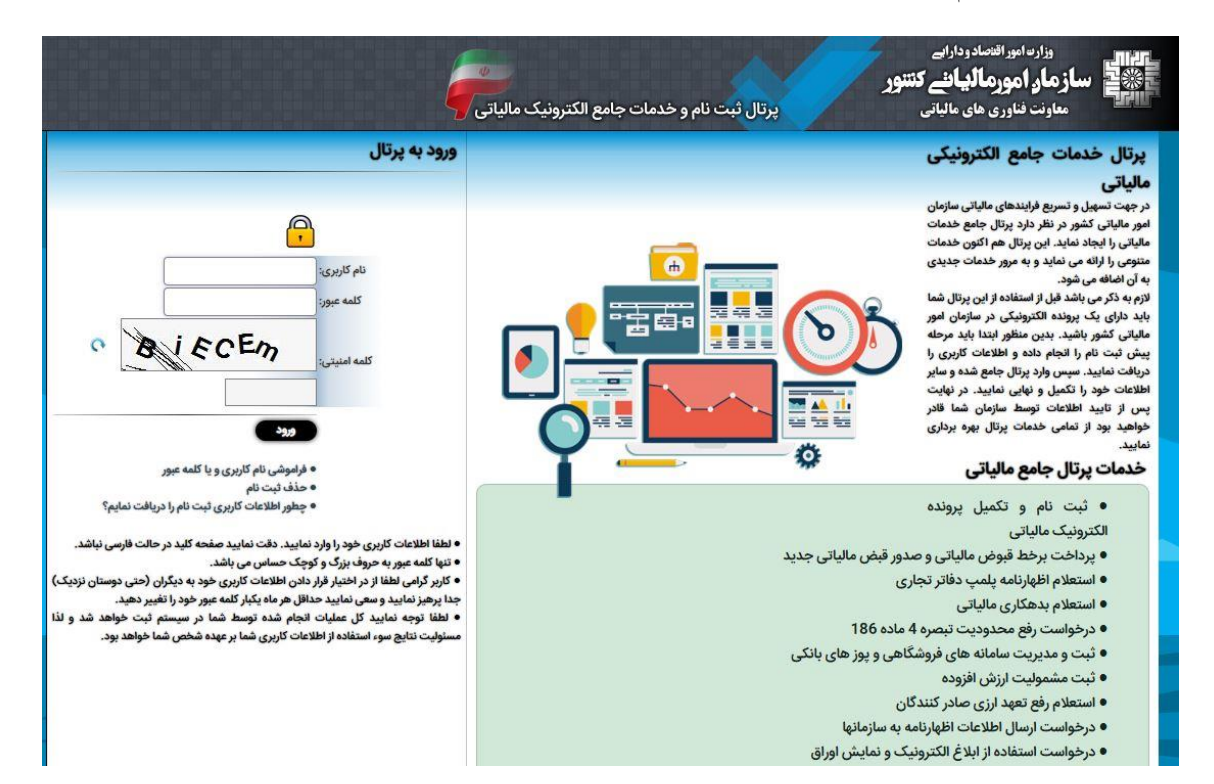

در صفحه کاربری خود، با کلیک بر روی گزینه " پرداخت ها/ قبض مالیاتی " و سپس " ایجاد قبض جدید" وارد محیط صدور قبض جدید می شوید.در این صفحه موارد خواسته شده را انتخاب کرده و سپس مبلغ تمبر دریافتی خود را وارد و روی گزینه " صدور" کلیک می نمایید.

| ترونیک مالیاتی                                                                                                    | ، نام و خدمات جامع الک                                        | ي<br>پرتال ثبت                          | وزارت امورافتصادودارایی<br>س <b>از مار امورمالیانئے کنتور</b><br>معاونت فناوری های مالیاتی |  |
|----------------------------------------------------------------------------------------------------|---------------------------------------------------------------|-----------------------------------------|--------------------------------------------------------------------------------------------|--|
| شخص حقيقي خروج از سيستم                                                                                                    |                                                               | ثبت نام / پرداخت / قبوض                 | 1400/04/20<br>Sunday, July 11, 2021                                                        |  |
|                                                                                                    |                                                               | صدور قبض جديد                           | خدمات التدونيك مالياتي                                                                     |  |
| مرکاء خود قیض الکتروئیکی صادر و پرداخت نمایید. برای این منظور از لیست زیر نام خود و یا<br>قت نمایید که اطلاعات هویتی شرکاء باید مورد تایید ثبت احوال قرار گرفته باشد. در صورت نیاز | شما می توانید برای خود و یا ش<br>شریک خود را انتخاب نمایید. د |                                         | 👌 پروندہ الکترونیک                                                                         |  |
| ام الکترونیک استفاده نمایید.                                                                                                    | به هرگونه تغییر از سامانه ثبت ن                               |                                         | صفحه نخست                                                                                  |  |
|                                                                                                    | (امیاری) 1400 🗸                                               | نام مودی اصلی و یا شریک:<br>سال عملکرد: | ویرایش اطلاعات ثبت نام                                                                     |  |
|                                                                                                    | عملکرد 🗸 🕜                                                    | نوع ماليات:                             | تعيين مشموليت ارزش افزوده                                                                  |  |
|                                                                                                    | على الحساب 🗸                                                  | مرحله وصول:                             | ثبت محل اقامتگاه روی نقشه                                                                  |  |
|                                                                                                    | مشاغل گروہ سوم 🗸                                              | منبع مالياتى:                           | نمایش تاریخچه وضعیت ثبت نام                                                                |  |
| (وبال (اصباری)                                                                                                    | 50000                                                         | اصل مبلغ ماليات:                        | چاپ خلاصه اطلاعات ثبت نام                                                                  |  |
| ریال (انچباری)                                                                                                    | 0                                                             | جريمه:                                  | 👌 پرداخت ھا/قبض مالیاتی                                                                    |  |
| ريال (اجباري)                                                                                                    | 0                                                             | عوارض:                                  | 🛔 ابلاغ الکترونیک                                                                          |  |
| روال (مباری)                                                                                                    | 0                                                             | ساير مبالغ:                             | ∨ ∴ سایر خدمات مالیاتی                                                                     |  |
| انصراف                                                                                                    | صدور                                                          |                                         |                                                                                            |  |
|                                                                                                    |                                                               |                                         |                                                                                            |  |
|                                                                                                    |                                                               |                                         | سازمان امور مالیاتی کشور در راستای تسریع                                                   |  |

سپس وارد صفحه شناسه قبض خواهید شد.در این صفحه مشخصات تمبر مالیاتی شما وجود دارد. با کلیک بر روی گزینه " پرداخت بر خط " وارد صفحه پرداخت می شوید و با وارد کردن مشخصات کارت عابر بانک خود اقدام به پرداخت نمایید.

توجه: با کلیک بر روی "چا**پ قبض**" می توانید قبض پرداخت مالیات خود را دریافت کنید.

در این صفحه **شماره قبض**، جهت پرداخت سهم صندوق حمایت و سهم کانون که در ادامه توضیح داده خواهد شد ضروری می باشد.

| Apps 🔘 | جستجو اعضا - گلستان 🔘 WhatsApp ی کارآموزی 🔘 ورود - مدیریت خدما                                                                                                    | آمدید 🖂 سایت کانون 🔇                                            | سیماد :: خوش                                               |                                                                                | 📔 Reading lis                      |
|--------|----------------------------------------------------------------------------------------------------|-----------------------------------------------------------------|------------------------------------------------------------|--------------------------------------------------------------------------------|------------------------------------|
|        | کترونیک مالیاتی                                                                                                    | ثبت نام و خدمات جامع اا                                         | ېرتال                                                      | رب امور اقتصاد ودارایے<br><b>ر امور مالیانے کننو</b> ر<br>ت فناوری های مالیاتی | عدالی<br>کی النہ کی الزما<br>معاون |
|        | شخص حقیقی فروج از سیستم                                                                                                    | Ð                                                               | ثبت نام / پرداخت / قبوض                                    | 1400/04/20<br>Sunday, July 11, 2021                                            |                                    |
|        |                                                                                                    |                                                                 | شناسنامه قبض                                               | ا التورنيد ماليات                                                              | 200                                |
|        | که پس از پرداخت (برخط یا غیر برخط) حداکثر تا 48 ساعت در سیستم مالیاتی ثبت خواهد شد.<br>ده می شود شکیا بوده و در زمان دیگی، از صفحه لیست قوض موضوع را بررسی زمایید. | شد اعلام وصول قیض مالیاتی از باذ<br>جنان قیض وصول نشده نمایش دا | مودی گرامی لازم به ذکر می با<br>اذا جنانجه بس از برداخت هم | پرونده الکترونیک                                                               | \$_                                |
|        |                                                                                                    | به قيض                                                          | اطلاعات قبض مالیاتی با شناس                                | صفحه نخست                                                                      |                                    |
|        | 30773036859                                                                                                    | شماره قبض:                                                      |                                                            | يرايش اطلاعات ثبت نام                                                          | 9                                  |
|        | 50000                                                                                                    | مبلغ جمع كل:                                                    |                                                            | ب مشمولیت اینش افتوده                                                          | rol                                |
|        | گلستان                                                                                                    | اداره کل:                                                       |                                                            | یل مستولیت دارس افزاده                                                         |                                    |
|        | 646234                                                                                                    | واحد مالياني:                                                   |                                                            | ت محل اقامتگاه روی نقشه                                                        | <u>نب</u>                          |
|        | 14000420                                                                                                    | تاريخ صدور قيض:                                                 |                                                            | ں تاریخچه وضعیت ثبت نام                                                        | نمايش                              |
|        | تحويلى                                                                                                    | وضعیت قبض:                                                      |                                                            |                                                                                |                                    |
|        | عملكرد                                                                                                    | نوع ماليات:                                                     |                                                            | ب خلاصه اطلاعات تیت نام                                                        | ç                                  |
|        | مشاغل گروه سوم                                                                                                    | منبع مالياتي:                                                   |                                                            | پرداخت ها/قبض مالیاتی                                                          | <b>₽</b>                           |
|        |                                                                                                    | نام مودي:                                                       |                                                            | المراد مراد م                                                                  | <u>A</u>                           |
|        | 4880095125                                                                                                    | شماره/شناسه ملي:                                                |                                                            | ابلاع التبرونيت                                                                | ↓                                  |
|        | حقيقى                                                                                                    | نوع مودي:                                                       |                                                            | سایر خدمات مالیاتی                                                             | <b>↓</b>                           |
|        |                                                                                                    |                                                                 | وداخت وخط حاب قض                                           |                                                                                |                                    |
|        |                                                                                                    |                                                                 |                                                            |                                                                                | D C                                |
|        |                                                                                                    |                                                                 |                                                            |                                                                                |                                    |
|        |                                                                                                    |                                                                 |                                                            | امور مالیاتی کشور در راستای تسریع                                              | שונסוט                             |

## شکل زیر نمونه قبض پرداخت مالیات دریافت شده از سایت امور مالیاتی است که شماره قبض مشخص شده جهت استفاده دارای اهمیت می باشد.

| شماره قبض : ۳۰۷۷۳۰۳۶۸                  | فت ماليات                                                                                           | قبض پرداخ                                                                                              | کشور                                     | سازمان امور مالیاتی                                                        |
|----------------------------------------|----------------------------------------------------------------------------------------------------|----------------------------------------------------------------------------------------------------|------------------------------------------|----------------------------------------------------------------------------|
| ناريخ : ١٢٠٠/٠٢/١٠                     | ه دویرویش پخت)<br>ک. د: ۱۴۰۰                                                                        | د                                                                                                    | 200                                      | ا 👀 اداره کل امور مالیا کی کس                                              |
| l                                      | د. عملکرد                                                                                           | نوع مليان                                                                                              |                                          | نحوه پرداخت نقدی                                                           |
| · · · · · · · · · · · · · · · · · · ·  | شناسه ۳۰ رقمی و بارکد پرداخت:                                                                       | ئام مودی:                                                                                              |                                          | و<br>واحد مالياتی:                                                         |
| 2670010781                             | 5 9 0 0 0 0 0 0 5 0 0 0 0                                                                           | شماره / شناسه ملی:                                                                                     |                                          | کلاسه پرونده: •<br>شماره پرونده:                                           |
| ≻                                      | شماره حساب:                                                                                         | منبع مالیاتی: مشاغل گرود سوم                                                                           |                                          | رحلهوصول: على الحساب                                                       |
|                                        | ا شماره کارت حساب:                                                                                  | اصل ماليات: -/٥٠٠ د ٩٠ ريال                                                                            |                                          | نام کسر کننده:                                                             |
|                                        |                                                                                                    | جريمه: صقر ريال                                                                                        |                                          | واحد مالياتى:                                                              |
|                                        |                                                                                                    | ساير: صقر ريال                                                                                         |                                          |                                                                            |
|                                        |                                                                                                    | جمع ماليات فابل پرداخت: – /۵۰٫۰۰۰ ريال                                                                 |                                          | 5 1.21 A                                                                   |
| نسخه                                   |                                                                                                    | مبلغ به حروف، پیچه هرار ریال                                                                           | قابا برداخت دررز                         | سماره منی:<br>شماره سند:                                                   |
| مودي                                   |                                                                                                    | اینترنتی به آدرس http://payments.tax.gov.ir                                                            | ۱ - درگاه یرداخت                         | نام بانک:                                                                  |
|                                        | وان های ۴۲ رقمی                                                                                     | ارت خوان (پوز) مستقر در ادارات کل مجهز به بارکدخ                                                       | ۲ - دستگاه های کا                        | تاريخ سررسيد:                                                              |
| ل الزامی می باشد مبلغ قابل پرداخت      | ی بین بانکی (ساتنا/پایا) - ثبت شناسه واریز ۳۰ رقمی                                                  | ک های کشور از طریق فرم دستور پرداخت الکترونیک                                                          | ۳ – تمامی شعب بان                        | شماره تلغن:                                                                |
|                                        |                                                                                                    | ہ کارت می باشد                                                                                         | سقف مبلغ كارت ب                          | كد پستى:                                                                   |
| د" ، سپس واردنمودن شماره کارت<br>ا     | و دیگر پرداخت ها" / "پرداخت وجوه دولتی" / "بارک                                                     | خود پرداز بانک ملی از طریق گزینه ''پرداخت قبوض                                                         | ۴ – با دستگاه های                        |                                                                            |
| المرابع المرابع                        | مبلغ ماليات بصمرت كارت به كارت ثرت ثرابه مار                                                        | يقف مبلغ كانت به كانت من بلاد - د. مرم تتمان                                                           | حسب.<br>مىلغ قاما بى داخت                |                                                                            |
| رگه انجام شود و روش ساتنا انتخاب       | . مجمع سینات بسورت در به درد. بعد مستند وارد<br>کی بین بانکی (ساتنا/یایا)، حتما یرفراژ در پشت این ب | سب میں درے بہ درے سی بست در طورے ورور<br>فت در شعب بانک توسط فرم دستور پر داخت الکترونیا               | ۵- در صورت پردا                          |                                                                            |
|                                        |                                                                                                    |                                                                                                    | شود                                      |                                                                            |
| اتنا پایا                              | بین بانکی                                                                                           | فرم دستور پرداخت الکترونیک                                                                             |                                          |                                                                            |
| (                                      |                                                                                                    | شماره ملی:                                                                                             |                                          | حقیقی / نام مودی                                                           |
| شماره تلغن همراه:                      |                                                                                                    | شمارہ تلغن:                                                                                            |                                          | حقوقی کد پستی (۱۰ رقمی)                                                    |
|                                        | به عدد) – /۵۰٫۰۰۰ ریال<br>مار در دار دار دار                                                        | مبلغ (ر                                                                                                | ر تاريخ / /                              | دين وسيله از بانک درخواست می نمايم، د<br>اندر به فرک برا منا ال            |
|                                        | ، حساب خود (حساب میدا) به سماره                                                                     | ر محر<br>ب مقصد به شرح ذیل لتقال دهد.                                                                  | برداشت و به حساء                         | بنغ (به خروف) پنجاه هزار ریال<br>لی چک شمارهمورخ / /                       |
|                                        |                                                                                                    |                                                                                                    | ):<br>                                   | مشخصات شماره ثبای (حساب میدا<br>میدا<br>هثبت شماره شبا اختباری             |
| (                                      |                                                                                                    |                                                                                                    | شېا:                                     | مشخصات 🛛 به (حساب مقصد) شماره                                              |
| IR                                     |                                                                                                    |                                                                                                    |                                          | مقصد<br>شناسه پرداخت:                                                      |
| A - A 3                                | - u 0 n                                                                                             | 12 2                                                                                                   |                                          |                                                                            |
|                                        | حساب و ی بر داشت نماید.                                                                             | دهد تا وجه مورد انتقال و کارمزدهای مربوط را از                                                         | ، به بانک اجازه می                       | ) مشتری با امضای این دستور پرداخت                                          |
|                                        | تعهدات بانک محسوب می شود.                                                                           | . قطعی و غیر قابل بازگشت بوده و انجام آن جزء                                                           | يرش آن توسط بانک<br>ا                    | ) دستور پر داخت صادر شده پس از پذ                                          |
|                                        |                                                                                                    | توسط بانک به هيچ وجه امکان پدير نيست.                                                                  | ِش دستور پرداخت<br>م                     | ۱) استرداد وجه مورد انتقال پس از پذیر<br>۱۸                                |
|                                        | ، حساب مشنری به بانت دینفع ارسال نماید.<br>اداری م: کاری بعد ا: تعطیلی انجام میدهد.                 | ن(تاریخ موتر)، وجه را در صورت مدهوی موجودی<br>ام توطیلی است مصادف باشد، بانک انتقال را در              | ، شدہ نوسط مسترع<br>انتقال یا یکے از ایا | ) بانگ منعهد است در ناریخ درخوست<br>// د. مده تا که به هر دلبله تا بخ موژ  |
| به بانک صادر کننده دستور پر داخت(مبدا) | ویی رور داری بند از مسیعی مدم مسئولیتی متوج<br>نصد) است و لذا در این خصوص مسئولیتی متوج             | م معیدی رسمی مساوع بست. بند میشود با معارف می را در<br>محد) در تاریخ موثر انتقال بر عهده بانک ذینفع(ما | ر مندن به پایی از ب<br>به حساب ذینفع(مق  | )) در صورتی هم به مر میسی درین از:<br>۱) مسئولیت واریز وجه انتقال داده شده |
|                                        |                                                                                                    |                                                                                                    | 10000 N 1000 N                           |                                                                            |

. ۷) نام دارنده حساب مقصد و وضعیت فعلی مذبور باید توسط بانک مبدا از سامانه استعلام استخراج و به صورت چاپی به رویت و تایید مشتری برسد.

۸) در صورت عدم ارسال درخواست استعلام به سامانه استعلام در بانک مبدا و وقوع هر گونه اشتباه واریزی، ریسک مربوط بر عهده بانک مبدا می باشد.

۹) در صورت ارسال پاسخ استعلام از بانک مقصد و عدم توجه به پاسخ توسط بانک مبدا، ریسک مربوطه بر عهده بانک مبدا می باشد.

۱۰) در صورت ارسال درخواست استعلام و عدم دریافت پاسخ استعلام از بانک مقصد به هر دلیل، بانک مبدا موظف به اعلام موضوع به مشتری بوده و در صورت تاکید وی بر ارسال درخواست دستور پرداخت و پذیرش مستولیت مربوط، خدمت ارائه گردد.

مسئولیت را می پذیرم- امضای مشتری.....

۱۱) چنانچه بانک میدا در رابطه با بند ۱۰ فوق، بر اساس مشکلات سامله خود، اطلاع رسانی نادرستی به مشتری انجام دهد، متضمن جبران خسارت مرتبط بر دستور پرداخت خواهد بود. ۱۲) صادر کننده و یا ذینفع دستور پرداخت می تواند با در دست داشتن شماره پیگیری نسبت به استعلام وضعیت انجام نستور پرداخت از بانک مبدا و بانک مقصد اقدام نماید.

۱۳) فرم دستور پرداخت بدون ثبت ماشینی فاقد اعتبار است. امضای متقاضی:..............

مشخصات اظهار شده دستور دهنده با مدارک احراز هویت مطلقت دارد.

ا دستور پرداخت پذیرفته شد. مضای متصدی:

مهر و امضای شعبه

# مراحل پرداخت سهم صندوق حمایت و سهم کانون

جهت پرداخت سهم صندوق حمایت و سهم کانون وکلا دادگستری،با استفاده از مرورگر های "فایرفاکس" و یا "گوگل کروم" ابتدا وارد سایت کانون وکلای دادگستری گلستان به آدرس golestanbar.ir شده و بر روی گزینه "اتوماسیون اداری" کلیک کنید.

در این صفحه با وارد کردن شماره ملی خود،رمز موقتی طی یک پیامک برای شما ارسال می شود.(این پیامک به شماره موبایلی که قبلا توسط وکیل/کارآموز به کانون ارائه شده بود،ارسال می گردد.)اعتبار رمز موقت ۱۰ روز می باشد و در صورت فراموشی رمز با انتخاب گزینه " دریافت رمز موقت جدید" رمز جدید برای شما ارسال خواهد شد.

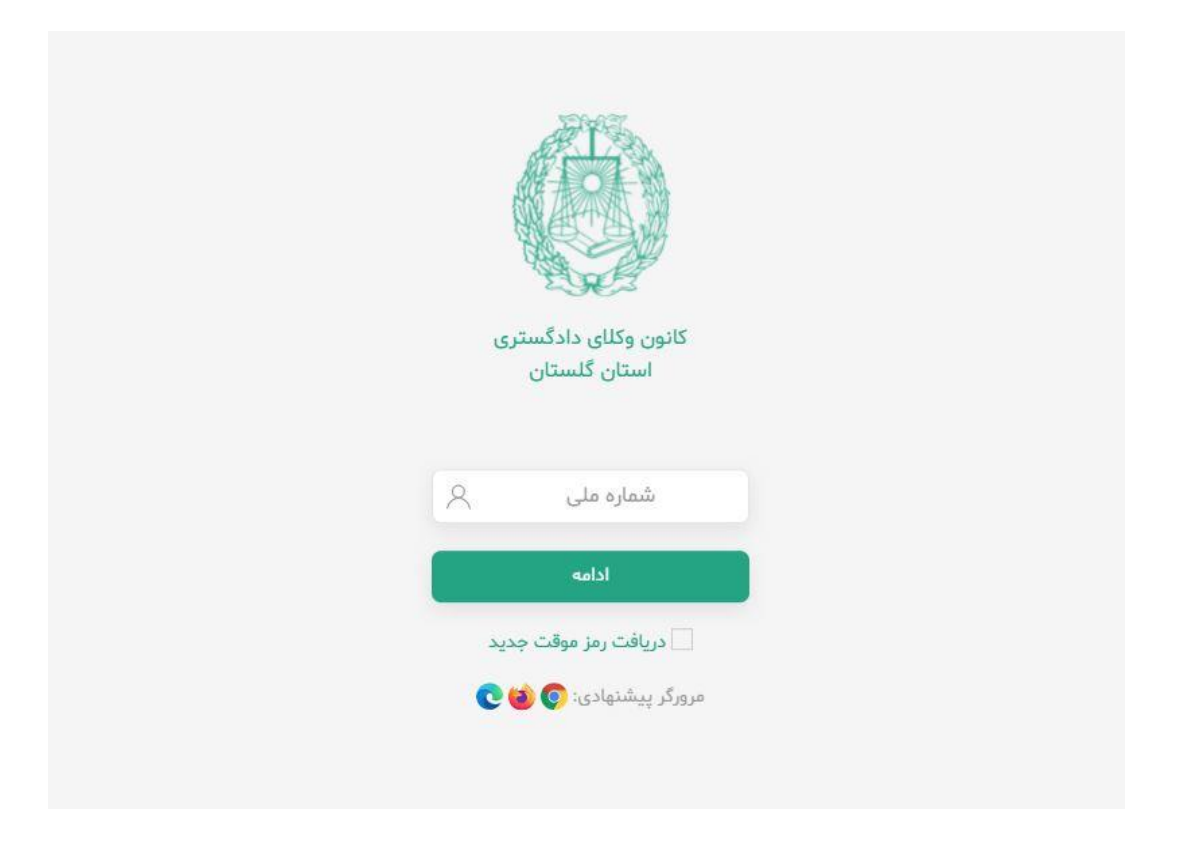

بعد از این مرحله وارد قسمت " <mark>مالی</mark>" می شوید.

|                                      |                                               | وکیل پایه یک دادگستری<br>۱۰:۴۴:۳۶ ۱۴۰۰/۰۴/۲۰                              |
|--------------------------------------|-----------------------------------------------|---------------------------------------------------------------------------|
| ن وکلای دادگستری استان گلستان به شما | اطلاعیه ها، مکاتبات اداری و دعوتنامه های کانو | این سامانه در راستای پیام رسانی و نمایش<br>طراحی و راه اندازی گردیده است. |
| تغيير وضعيت                          | درخواست تمدید پروانه<br>عضویت                 | درخواست های اداری                                                         |
| اطلاعات کاربری                       | پیام رسان                                     | فرم ها                                                                    |
| گواهی                                | 0 — 0<br>0 — 0<br>رویدادهای کانون — 0         | مالی چ                                                                    |

سپس در این صفحه برای محاسبه سهم صندوق حمایت و سهم کانون بر روی گزینه " +" کلیلک می کنیم.

| ~     |                                           | $\mathbf{O}$      |
|-------|-------------------------------------------|-------------------|
| (+) C | یل پایه یک دادگستری<br>۱۵:۰۱:۳۵ ۲۴۰۰/۱۵   |                   |
|       | کانون در این صفحه قابل انجام و پیگیری است | پرداخت های شما با |
|       |                                           | Q جستجو کنید      |

#### تمبر مالياتى

| مبلغ(ریال)                                                 |
|------------------------------------------------------------|
| شماره فیش دریافتی دارایی                                   |
| شماره وكالتنامه                                            |
| تاريخ وكالتتامه                                            |
|                                                            |
|                                                            |
|                                                            |
| تمبر مالیاتی/ سهم کانون وکلا • ریال/ سهم صندوق حمایت• ریال |
| پردافت                                                     |

در قسمت "مبلغ" و "شماره فیش دریافتی دارایی" مبلغ تمبری که از اداره دارایی خریداری کرده اید را به ریال و شماره فیش که در بالاتر اشاره شد را وارد می نمایید.

در قسمت "شماره وكالتنامه" و "تاريخ وكالتنامه" ،به ترتيب شماره وكالتنامه اى كه ثبت الكترونيك شده و تاريخ آن را وارد مى نماييد.در اين حالت سيستم به صورت خودكار، سهم صندوق حمايت و سهم كانون را محاسبه مى كند. سپس بر روى گزينه "پرداخت" كيلك كنيد تا وارد صفحه پيش نمايش شويد.

 $\times$ 

| شبر فانياني                                                           |
|-----------------------------------------------------------------------|
| ٢۵                                                                    |
| ነዮሥዮልያህለዓ                                                             |
| ۱۴۰۰۱۲۳۴۵۶۷۸۹                                                         |
| ١٤٠٥/٥٤/٢۶                                                            |
| ۱۸۷٫۵۰۰                                                               |
|                                                                       |
|                                                                       |
| تمبر مالیاتی/ سهم کانون وکلا ۶۲٬۵۰۰ ریال/ سهم صندوق حمایت۱۲۵٬۰۰۰ ریال |
| پرداخت                                                                |

| كشه خدمات الكترونيك كانون وك                                | ی دادکستری استان گلستان                                       |
|-------------------------------------------------------------|---------------------------------------------------------------|
| مهاره فاکتور : ۹۱۱۲۸۰۰۲۴۴۸۴۵۱                               | ، ال ، ۱۸۷۵۰۰ : فلیه                                          |
| لفن همراه:                                                  | وضعیت: منتظر پرداخت                                           |
| وضیحات: تمبر مالیاتی/ سهم کانون و<br>۱۴۰۰۱۲۳۴۵۶۷۸٬ به تاریخ | ۶۲٫۵۰۰ ریال/ سهم صندوق حمایت۱۲۵٫۰۰۰ ریال / وکالتنامه به شماره |
|                                                             | بردافت                                                        |

در انتها با کیک بر روی گزینه "پرداخت" وارد سایت pay.ir شده و با وارد کردن مشخصات کارت خود، اقدام به پرداخت می نمایید.

| و راهنمای استفاده از رمز پویا                                                                                                    | 🕄 اطلاعات پذیرنده                                                                                                    |                                                                                     | ار المراجعة من المراجعة المراجعة المراجعة المراجعة المراجعة المراجعة المراجعة المراجعة المراجعة المراجعة المراج<br>14 ما ما ما ما ما ما ما ما ما ما ما ما ما |
|----------------------------------------------------------------------------------------------------|----------------------------------------------------------------------------------------------------|-------------------------------------------------------------------------------------|----------------------------------------------------------------------------------------------------|
| <ul> <li>رمز پویا رمز یکبار مصرفی اس<br/>جای رمز دوم کارت استفاده میش<br/>بانک صادرکننده کارت خود، نسبید<br/>سازی رمز پویا اقدام نمایید.</li> <li>مرحله دوم - رمز پویا را بر اس<br/>اعلامی از طرف بانک صادرکننده<br/>یکی از روش های زیر دریافت کن<br/>اینک، اینترنت بانک و یا<br/>بانک، اینترنت بانک و یا</li> </ul> | <ul> <li>ومان باقیمانده: 09:53</li> <li>ومان باقیمانده: ۵۹:۵۵</li> <li>هماره پذیرنده / ترمینال ۱۱۹۵۹</li> <li>۱۹ بذیرنده</li> <li>کانون وکاری</li> </ul> | ماه سال ورود رمز پویا درخواست رمز پویا                                              | شماره کارت<br>شماره شناسایی<br>دوم(CVV2)<br>بخ انقضای کارت<br>کد امنیتی<br>رمز دوم<br>آدرسی                                                                  |
| مادر گنده کارت شما<br>- دریافت از طریق زدن .<br>- درخواست رمز پویا* در در<br>پرداخت اینترنتی<br>- مرحله سوم - پس از دریافت<br>بکی از روش های فوق، رمز پویای<br>شده را در محل تعیین شده برای<br>این خیابد و سپس مابقی اطلاء                                                                                           | کلستان<br>گلستان<br>۲۰٫۳۶ میلغ قابل پرداخت(وال) ۲۶٫۳۶۰ مال                                                                                               | ]ذخیره شماره کارت و تاریخ انقضا در سامانه های<br>پرداخت سامان<br>✔ پرداخت () انصراف | ایمیل(اختیاری)<br>شماره تلفن<br>همراه(اختیاری)                                                                                                    |

در صورتی که بعد از این مراحل مجدداً در صفحه "مالی" وارد شوید و روی گزینه 🕜 کلیک کنید، تراکنش های خود را مشاهده می نمایید. با کلیک بر روی علامت 🚥 هر تراکنش، در پایین صفحه مشخصات فیش پرداختی ظاهر می شود که قابلت پرینت نیز دارد.

| اخت های شما با کانون در این صفحه قابل انجام و پیگیری است<br>) جستجو کنید<br>سعیت مبلغ شماره تراکنش توضیحات شماره کارت شماره پیگیری تاریخ پرداخت<br>( ۱۸۷٫۵۰۰ ریال تمبر مالیاتی/ سهم صندوق | + 0          |              |            |                         | ک دادگستری<br>۱۰:۱۱:۳۳۱۴ | وکیل پایه یز<br>۱۰۰/۵۰/۰۲    | 0             |
|----------------------------------------------------------------------------------------------------|--------------|--------------|------------|-------------------------|--------------------------|------------------------------|---------------|
| سعیت مبلغ شماره تراکنش توضیحات شماره کارت شماره پیگیری تاریخ پرداخت<br>( ۱۸۷٫۵۰۰ ریال تمبر مالیاتی/ سهم صندوق                                                                             |              |              |            | نجام و پیگیری است       | این صفحه قابل ا          | ی شما یا کانون در<br>جو کنید | اخت ها:<br>صح |
| ( ۱۸۷٫۵۰۰ ریال تمبر مالیاتی/ سهم صندوق                                                                                                    | تاريخ پرداخت | شمارہ پیگیری | شماره کارت | توضيحات                 | شماره تراكنش             | مبلغ                         | سعيت          |
|                                                                                                    | ***          |              |            | تمبر مالیاتی/ سهم صندوق |                          | ۰۰۵٫۷۸۷ ریال                 | )             |

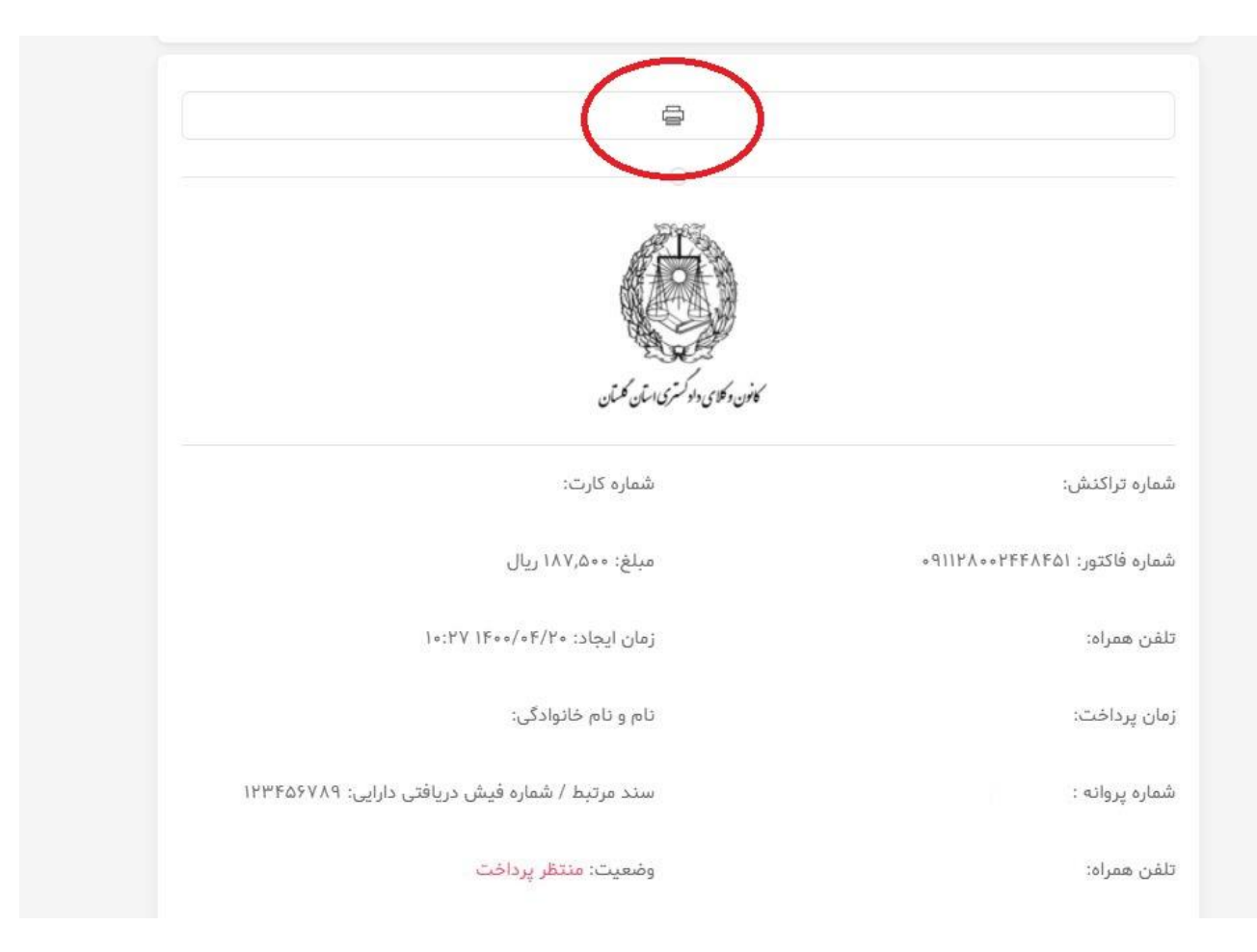

تلفن پشتیبانی جهت رفع مشکلات احتمالی همکاران محترم(در ساعت اداری): ۲۲۳۲۸۰۱۱ – ۲۱۷ داخلی ۲ (آقای ابومردانی) "انفورماتیک کانون وکلای دادگستری گلاستان"